# 《安平古堡》進階級教材與測驗

# 數位教材製作歷程與說明

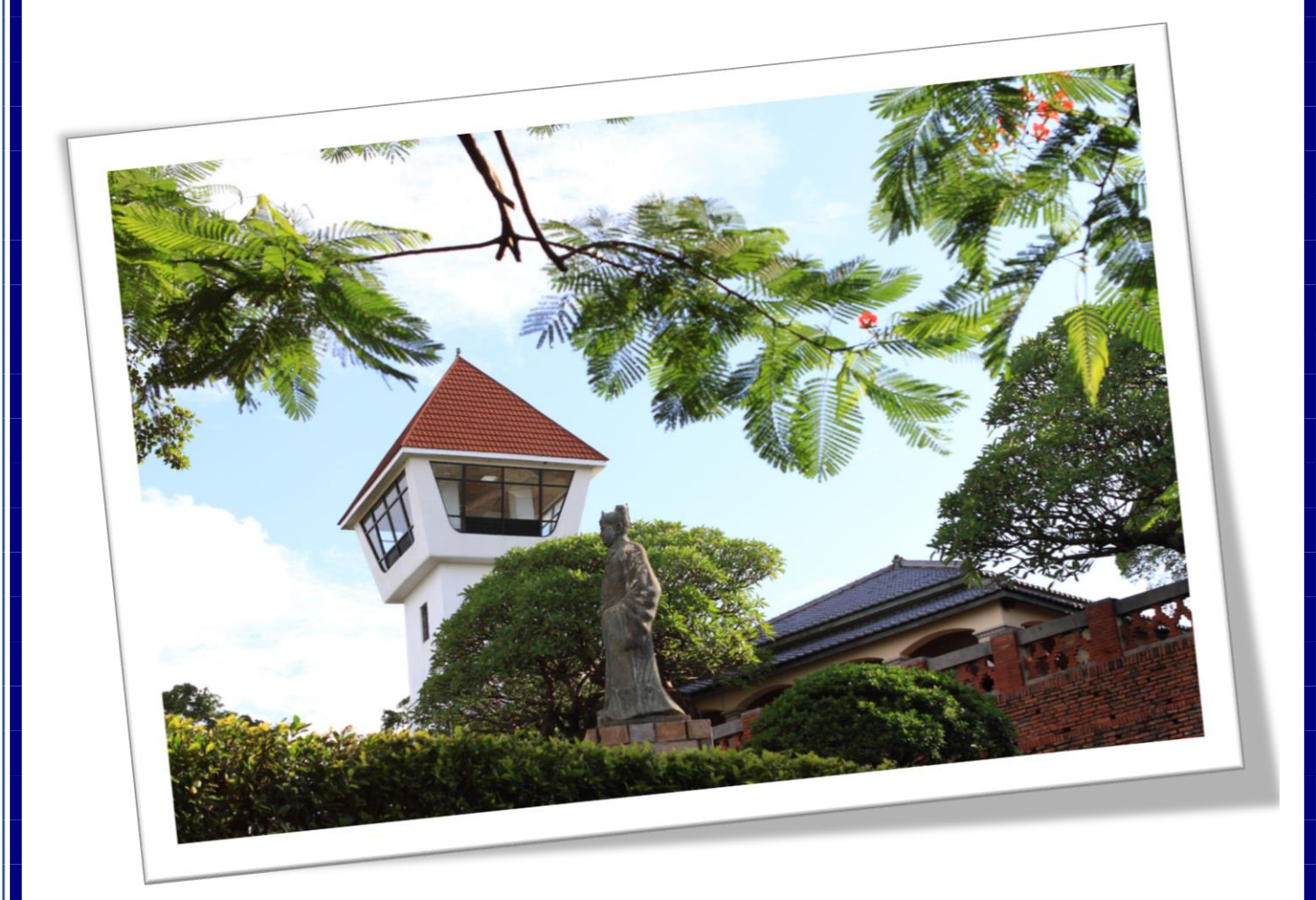

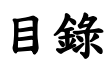

| - ` | 前吉          | 2  |
|-----|-------------|----|
| ニ、  | 對話          | 3  |
|     | 2.1 對話分級    | 3  |
|     | 2.2 對話詞彙分級表 | 4  |
|     | 2.3 生詞參照    | 6  |
|     | 2.4 語法參照    | 7  |
|     | 2.5 練習題參照   | 8  |
|     | 2.6 延伸學習    | 10 |
| 三、  | 課文          | 12 |
|     | 3.1 課文分級    | 12 |
|     | 3.2 課文詞彙分級表 | 13 |
|     | 3.3 生詞參照    | 15 |
|     | 3.4 語法參照    | 16 |
|     | 3.5 練習題參照   | 17 |
|     | 3.6 延伸學習    | 19 |
| 四、  | 近義詞辨析       | 21 |
| 五、  | 線上資源        | 23 |
|     |             |    |

一、前言

在這份說明文件中,我們將詳細說明我們如何利用國教院提供的「華語文語料庫與能力基準整合 應用程式」中的多項功能設計教材《安平古堡》,並闡述這些功能對教材編製的幫助與增色。

《安平古堡》是針對進階級學生所設計的教材,我們將教材的難度設定為TBCL 4-5級(相當於 CEFR B1-B2 進階級)。教材內容以古蹟安平古堡為背景,除了介紹安平古堡的歷史,也設計了進階 的觀光對話內容,用以幫助學生提升旅遊情境的語言溝通能力。

教材分為兩個主要部分,分別是「對話篇」和「課文篇」。兩個部分都包括了以下學習內容:

- 1. 文本內容:介紹古蹟歷史和呈現旅遊相關的對話。
- 生詞:學生不僅可以透過生詞的詞類、釋義以及例句學習詞彙使用的語境;還可以聆聽我們錄製 的生詞發音,以提升聽說能力。
- 3. 語法點:展示語法點與例句,以幫助學生更好地理解語法特徵和用法。
- 練習題:提供「選擇題」、「填空題」及「完成句子」共三種形式的練習題,以協助學生練習不同 層次的語言知識、強化對語言知識的理解與產出能力。
- 5. 延伸學習:我們運用 Ponddy Reader 製作與課程有關的補充學習資源和網絡連結,讓學生在課堂之 外也能持續學習。

另外,我們也特別為進階級的學生在對話文本中置入兩個近義詞「目前」和「暫時」的辨析內容。 為了幫助學生更好地理解和區分這兩個詞語,我們運用國教院語料庫的檢索指令(目前|暫時),以及 Word lookup 的功能得到兩個近義詞的基本差異,讓學生在教材後的練習題「近義詞辨析」學習分辨 兩個詞彙的用法和搭配詞的差異。 二、對話

2.1 對話分級

為了確保我們所設計的對話適用於特定等級需求的學習者,我們運用《國教院教材編輯輔助系統》中的「分級標記」功能,得到如下方圖1的等級標示。由此圖可看出我們對話中所使用的詞彙 主要分布在第4級,這證實了我們的對話設計對於B1-B2學習者來說是合適的,不僅幫助學習者順 利掌握所學,提高學習成效,還擴充了新的進階級詞彙。

| 怡君 : 好 無聊 啊 ! 真 想 出去 玩 ! 志明 : 想 去 哪裡                                                                                                    |
|----------------------------------------------------------------------------------------------------|
| X 1,4 3 2 1*1 X 1* X 1 1 1                                                                                                    |
| 呢 ? 你 目前 有 任何 想法 嗎 ? 怡君 : 我 暫時 想 不 到                                                                                                    |
| 1 1 4 1 4* 2 1 X 1 4* 1 1 1                                                                                                    |
| ,你呢?"志明:我要搭火車到台南旅行。"怡君:                                                                                                    |
|                                                                                                    |
| 臺南 有 什麼 好玩 的 嗎 ? 志明 · 說到 臺南 , 那 就 不能不                                                                                                    |
|                                                                                                    |
|                                                                                                    |
|                                                                                                    |
|                                                                                                    |
|                                                                                                    |
| 6 1 X 1 1 1* 1 1* 1 3* 6 1*                                                                                                    |
| 一處古蹟,已經有將近400年的歷史了。怡君:                                                                                                    |
| 1 4*6 5 2 1 4* 1 1 3 X X                                                                                                    |
|                                                                                                    |
| 除了 古蹟 以外 , 臺南 有 什麼 知名 的 美食 呢 ? 志明 : 我                                                                                                    |
| 除了 古蹟 以外       臺南 有 什麼 知名 的 美食 呢 ? 志明 : 我         3*       5       X       X       1       5       1       4       1       X       1                                                                                                    |
| 除了 古蹟 以外 , 臺南 有 什麼 知名 的 美食 呢 ? 志明 : 我         3* 5 X X 1 1 5 1 4 1 X 1         之前 在 網路 上 找 了 一些 資料 。 安平 古堡 周圍 有 非常                                                                                                    |
| 除了古蹟以外,臺南有什麼知名的美食呢?志明:我         3* 5 X       X 1 1 5 1 4 1 X 1         2前在網路上找了一些資料。安平古堡周圍有非常         4 1* 2 1 1 X 1* 3                                                                                                    |
| 除了 古蹟 以外 , 臺南 有 什麼 知名 的 美食 呢 ? 志明 : 我         3* 5 X X 1 1 5 1 4 1 X 1         2前 在 網路 上 找 了 一些 資料 。 安平 古堡 周圍 有 非常         4 1* 2 1 1 X 1* 3 X 4* 1 1*         多 攤販 , 包含 白糖粿 、 蚵仔煎 、 棺材板 、 炒米粉 以及                                                                                                    |
| 除了古蹟以外,臺南有什麼知名的美食呢?志明:我         3* 5 X X 1 1 5 1 4 1 X 1         3* 5 X X 1 1 5 1 4 1 X 1         之前在網路上找了一些資料。安平古堡周圍有非常         4 1* 2 1 1 X 1* 3 X 4* 1 1*         多 攤販,包含白糖粿、蚵仔煎、棺材板、炒米粉以及         1 4* 4* X X X X 5                                                                                                    |
| 除了古蹟以外,臺南有什麼知名的美食呢?志明:我         3* 5 X X 1 1 5 1 4 1 X 1         3* 5 X X 1 1 5 1 4 1 X 1         之前在網路上找了一些資料。安平古堡周圍有非常         4 1* 2 1 1 X 1* 3 X 4* 1 1*         多 攤販,包含白糖粿、蚵仔煎、棺材板、炒米粉以及         1 4* 4* X X X X 5         牛肉湯。怡君:這趟旅行聽起來非常的有趣!志明:                                                                                                    |
| 除了 古蹟 以外 , 臺南 有 什麼 知名 的 美食 呢 ? 志明 : 我         3* 5       X       X       1       5       1       4       1       X       1         2前 在 網路 上 找 了 一些 資料 。 安平 古堡 周圍 有 非常       4       1*       2       1       1       X       1       1*         4       1*       2       1       1       X       1*       3       X       X       4*       1       1*         9       攤販 , 包含 白糖粿 、 蚵仔煎 、 棺材板 、 炒米粉 以及       1       4*       X       X       X       5         4       4*       4*       X       X       X       5         4       6       1       4       2       1       3       X       5         4       1*       2       1       1       X       1*       3       5         5       攤販       包含 白糖粿       蚵仔煎       棺材板       炒米粉 以及       5         4       4*       X       X       X       5       5         4       5       1       4       2       X       1*       1       3       X         5       次       1       4       2       X       1*       1       3 |
| 除了 古蹟 以外 , 臺南 有 什麼 知名 的 美食 呢 ? 志明 : 我         3* 5       X       X       1       5       1       4       1       X       1         2前 在 網路 上 找 了 一些 資料 。 安平 古堡 周圍 有 非常         4       1* 2       1       X       1*       3       X       X       4*       1       1*         多 攤販 , 包含 白糖粿 、 蚵仔煎 、 棺材板 、 炒米粉 以及         1       4*       4*       X       X       5         牛肉湯 。 怡君 : 這 趟 旅行 聽起來 非常 的 有趣 ! 志明 :         X       X       1       4       3       X         你 想 跟 我 一起 去 嗎 ? 怡君 : 可以 的 話 當然 好 呀 !                                                                                                    |
| 除了 古蹟 以外 , 臺南 有 什麼 知名 的 美食 呢 ? 志明 : 我         3* 5       X       X       1       5       1       4       1       X       1         2前 在 網路 上 找 了 一些 資料 。 安平 古堡 周圍 有 非常         4       1* 2       1       1       X       1       1       1       1         4       1* 2       1       1       X       1* 3       X       X       4* 1       1*         4       1* 2       1       1       X       1* 3       X       X       4* 1       1*         4       1* 2       1       1       X       1* 3       X       4* 1       1*         4       1* 2       1       1       X       1* 3       X       4* 1       1*         5       4       1       1       X       X       X       5       5         4       1* 2       1       1       X       X       5       5         4       4*       X       X       X       5       5         4       4*       X       X       1* 1       3       X         (x       1       4       2       X       1* 1       3       X            |
| 除了 古蹟 以外 , 臺南 有 什麼 知名 的 美食 呢 ? 志明 : 我         3* 5       X       X       1       1       5       1       4       1       X       1         2前 在 網路 上 找 了 一些 資料 。 安平 古堡 周圍 有 非常         4       1* 2       1       X       1* 3       X       X       4* 1       1*         5       X       X       1* 3       X       X       4* 1       1       1         4       1* 2       1       1       1* 3       X       X       4* 1       1*         4       1* 2       1       1 × 1* 3       X       X       4* 1       1*         5                 1       1       1       1       1       1       1       1       1       1       1       1       1       1       1       1       1       1       1       1       1       1       1       1       1       1       1       1       1       1       1       1       1       1       1       1       1       1       1       1       1       1       1       1       1       1                                                   |
| 除了 古蹟 以外 , 臺南 有 什麼 知名 的 美食 呢 ? 志明 : 我         3* 5 X       X 1 1 5 1 4 1 X 1         2前 在 網路 上 找 了 一些 資料 。 安平 古堡 周圍 有 非常         4 1* 2 1 1 X 1* 3       X X 4* 1 1*         9 攤販 , 包含 白糖粿、 蚵仔煎、 棺材板、 炒米粉 以及         1 4* 4* X       X X 4* 1 1*         9 攤販 , 包含 白糖粿、 蚵仔煎、 棺材板、 炒米粉 以及         1 4* 4* X       X X 5         牛肉湯 。 怡君 : 這 趟 旅行 聽起來 非常 的 有趣 ! 志明 :         X       X 1 4 2 X 1* 1 3 X         你 想 跟 我 一起 去 嗎 ? 怡君 : 可以 的 話 當然 好 呀 !         1 1 1* 1 1 1 1 X       1 1 1 2 1,4 2         志明 : 那 我們 這 兩 天 收拾 行李 , 準備 出發 吧 !                                                                                                    |

#### 2.2 對話詞彙分級表

除了全篇對話的詞彙分級,為了更明確地掌握各個等級的分布,我們運用《國教院教材編輯輔助 系統》中的「詞彙等級分布」功能,得到下方的圓餅圖(圖2)。除了人名以及對話中必要出現的詞彙 大部分屬第一級(含1和1<sup>\*1</sup>)、第二級和不分級(總共81.9%)以外,我們將生詞等級控制在第四級(含4 和4\*),總共7.4%;與第三級(含3和3\*),總共6%;其餘更艱深的第五級和第六級只出現了4.7%。

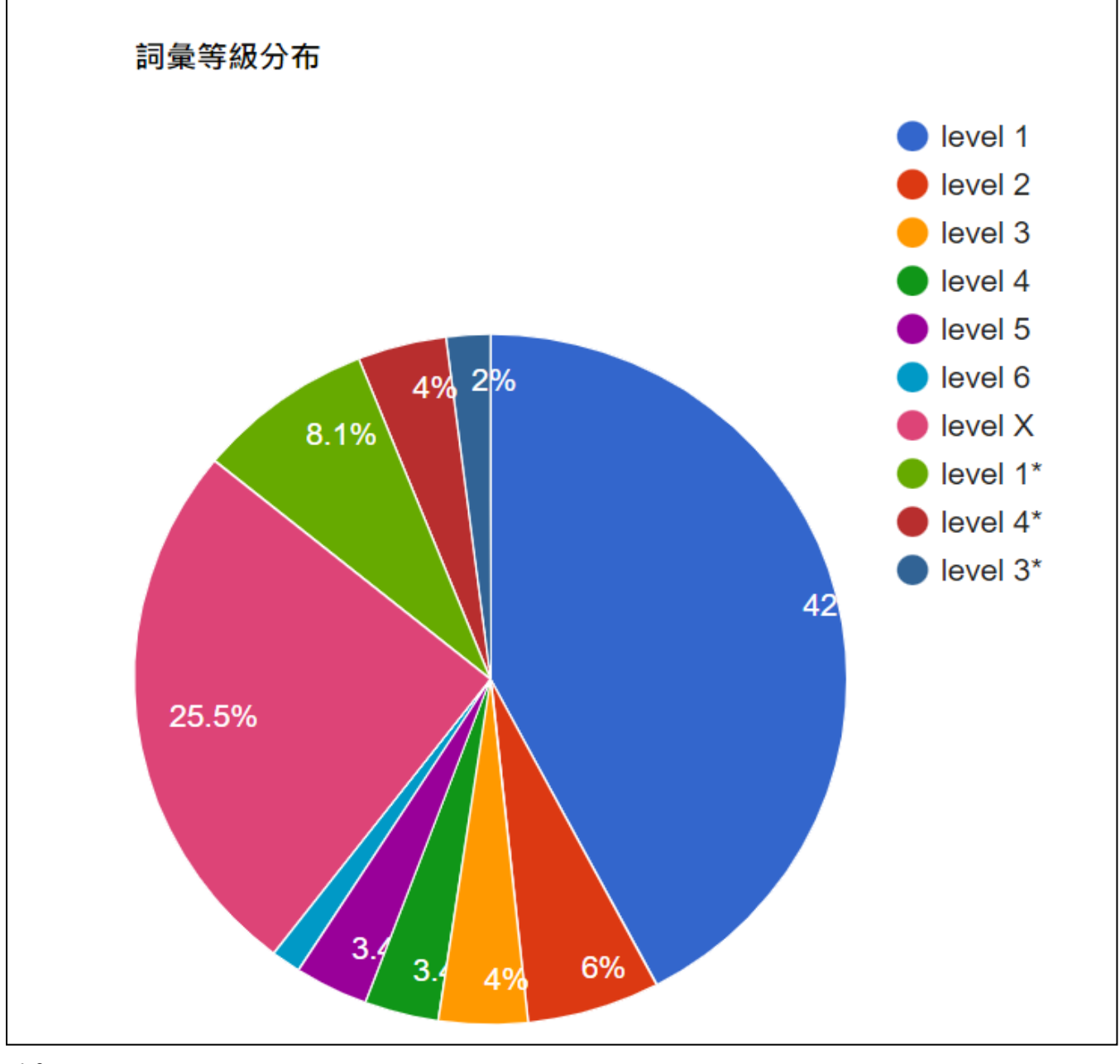

<sup>1\*:</sup>米字號表示等級難度相對較高。

圖 3 同樣為《教材編輯輔助系統》的應用,這個系統不僅包括了我們在圖 1 和圖 2 中使用的「分級標記」和「詞彙等級分布」兩種功能,還包含了「詞表」及「關聯替換詞語選擇器」。利用「詞表」, 系統自動產出文本的詞語表,以協助生詞的挑選;透過「關聯替換詞語選擇器」,替換掉等級過高的 詞彙,使得文本難度符合教材需求。

| 20村捕輯工具编辑医                                 | 分級標記 詞   | 量等级分布 詞表 | 開聯晉挾詞論 | 語道理器 |
|--------------------------------------------|----------|----------|--------|------|
| ■目動斷調 ● 國教院調語分級表<br>)不優音 ● 標注音字型 ○ 標裏語拼音字型 | 分級詞表:國权限 | 前詞語分級表   |        |      |
| 好正明2友云買口了袁好6歲3件表衣-料長。 綠3色白的氯底3子四带制         | X好朋友     | 1頁       | Χ7     | X好幾  |
| 粉~红》色*圆*圆*, 當1她?学?拾~我?們?看~哥~,。             | Х        | 1        | Х      | Х    |
|                                            | 1件       | X衣料      | X      | X绿色  |
| 超出 複製 録業 満空 重量                             | 1        | Х        | Х      | Х    |
| •標音週到破音字怎麼辦?                               | 1 80     | 7度子      | 1帶     | X粉红色 |
| 可將文本複製貼到下列ToneOZ網站,會自動選音以及提供選擇器。來          | 1        | 7        | 1      | X    |
| 源:ToneOZ                                   | 5 圓圓     | X        | 2,5 賞  | 1 她  |
| 總多音字編編器的外部網站:TaneOZ 通音編輯器                  | 5        | Х        | 2,5    | 1    |
| • 根使田標音字型諸點以下連結下載                          | X 拿招     | 1 我們     | 1,5 看  | 3 89 |
|                                            | X        | 1        | 1,5    | 3    |
|                                            | χ,       | Х.       | Х.     | X =  |

#### 2.3 生詞參照

在詞語分級方面,我們參考了〈國教院三等七級詞語表〉。舉本教材中對話生詞表的第一個生詞 「目前」為例,我們利用搜尋功能找出「目前」這個詞彙在三等七級中屬於哪個級別,並了解它在書 面語及口語中的使用頻率。此外,根據它的參考注音和參考拼音(圖 4),檢驗我們教材中的拼音標 記,以確保其準確無誤。

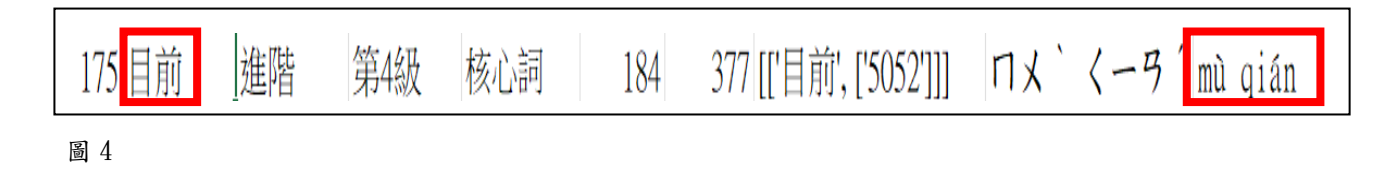

有關對話的生詞等級分布,我們利用〈國教院三等七級詞語表〉將所教的生詞分級後,製成一個 圓餅圖(圖5)。圓餅圖裡的數據顯示生詞中的第三級占8%;第四級(含4與4\*)共占83%;第五級占 9%。圖5呈現出學習者要學習的生詞主要集中在進階(B1-B2)第四級上。

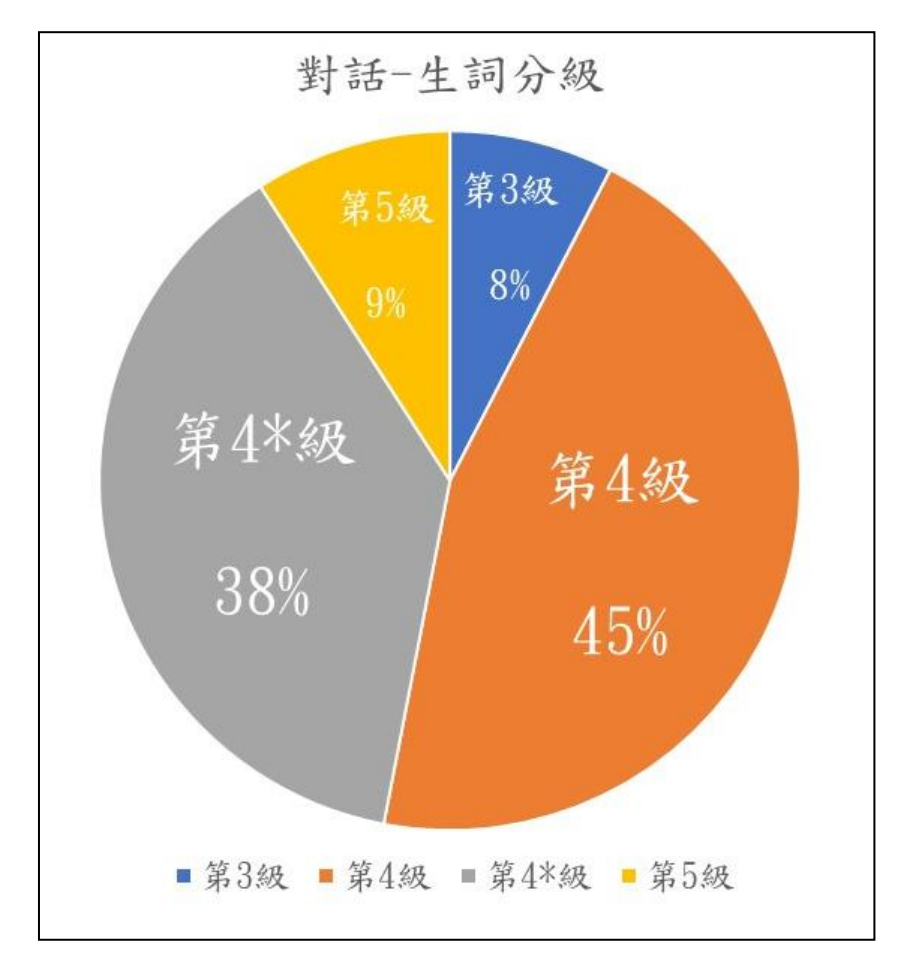

#### 2.4 語法參照

關於對話所用的語法點,我們在《國教院語法點分級標準檢索系統》的「等級」欄目中選定「第 4級」和「第4\*級」,仔細閱覽這兩個級別中的所有語法點,並從中選出4個編入對話文本裡。另外, 我們也從編製的對話文本中檢視是否存在其他適合的語法點。例如:「有什麼好V(O)的」,經搜尋後 發現它屬於進階-第5級,合乎我們對教材級別的設定,因此將它納入教材中(圖6)。

| 漢字                             |                                              |                |                                                           |                                                                                                    |     |
|--------------------------------|----------------------------------------------|----------------|-----------------------------------------------------------|----------------------------------------------------------------------------------------------------|-----|
|                                | 分級標準檢索系統 詞語:                                 | 分級標準檢察         | 家系統                                                       | 語法點分級標準檢索系統 基礎詞彙檢索系統 類詞綴檢究                                                                                                    | 家系統 |
| <b>2 查言</b><br><sup>筆數</sup> 1 | <b>旬結果</b> 檢索策略: <b>有什麼好</b><br>0 ∨ 跳至 1 /1頁 | (說到不前          | 准不不只                                                      | V 起來4 結果共 5 章                                                                                                    |     |
| 序號                             | 語法點                                          | 等別             | 級別                                                        | 例句                                                                                                    |     |
| 1                              | V起來4                                         | 進階             | 第4級                                                       | 你今天 <b>看起來</b> 很累。                                                                                                    |     |
|                                |                                              |                |                                                           |                                                                                                    |     |
| 2                              | 不能不/不得不/不可不                                  | 進階             | 第4級                                                       | 流了一整天的汗,我的衣服 <b>不能不</b> 洗。<br>他要搬家了,所以 <b>不得不</b> 轉學。<br>日常生活中,我們對吃的東西 <b>不可不</b> 小心。                                                                                                    |     |
| 2<br>3                         | 不能不/不得不/不可不<br>不只而且/還/也                      | 進階             | 第4級<br>第4級                                                | 流了一整天的汗,我的衣服 <b>不能不</b> 洗。<br>他要搬家了,所以 <b>不得不</b> 轉學。<br>日常生活中,我們對吃的東西 <b>不可不</b> 小心。<br>這個杯子的設計 <b>不只</b> 好看 <b>而且</b> 還很方便。<br>這輛車 <b>不只</b> 便宜,還很好開。<br>這種餅乾很好吃, <b>不只</b> 小孩喜歡,大人 <b>也</b> 喜歡。                                    |     |
| 2<br>3<br>4                    | 不能不/不得不/不可不<br>不只而且/還/也<br>說到/談到/講到          | 進階<br>進階<br>進階 | <ul><li>第4級</li><li>第4級</li><li>第4級</li><li>第4級</li></ul> | 流了一整天的汗,我的衣服 <b>不能不</b> 洗。<br>他要搬家了,所以 <b>不得不</b> 轉學。<br>日常生活中,我們對吃的東西 <b>不可不</b> 小心。<br>這個杯子的設計 <b>不只</b> 好看 <b>而且</b> 還很方便。<br>這輛車 <b>不只</b> 便宜,還很好開。<br>這種餅乾很好吃,不只小孩喜歡,大人也喜歡。<br><b>談到</b> 寶訊設備,這間圖書館的電腦都是最新的。<br>說到夢想,大家有各式各樣的回答。 |     |

#### 2.5 練習題參照

為了確保教材的實用性和學習效果,我們在對話後提供了針對性的練習,以幫助學習者更好地掌握教材的內容。在設計練習題的過程中,我們採用了多項工具以確保題目的品質和適切性。

針對第一部分的「選擇題」及第二部分的「填空題」,我們以對話文本的主題與片語的使用作為 命題的依據。除去標準答案外,其餘選項都經過了〈臺灣華語文能力基準詞語表〉的篩選,以確保它 們處於適切的等級(圖7)。同時,我們也使用了《國教院教材編輯輔助系統》來設計出符合進階程度 的測驗題目(下頁圖8)。對於第三部分的「完成句子」,我們參考了《國教院語法點分級標準檢索系 統》及《國教院教材編輯輔助系統》,以確保所建立的句子和其中包含的語法點都符合我們所設定的 TBCL 4-5 級標準(下頁圖9)。

# **漢字表、詞語表與基礎詞彙表**●漢字表(Word 格式) ●漢字表(Excel 格式) ●三等七級詞語表(ods 格式) ●三等七級詞語表(Excel 格式)

• 基礎詞彙表 (Excel 格式)

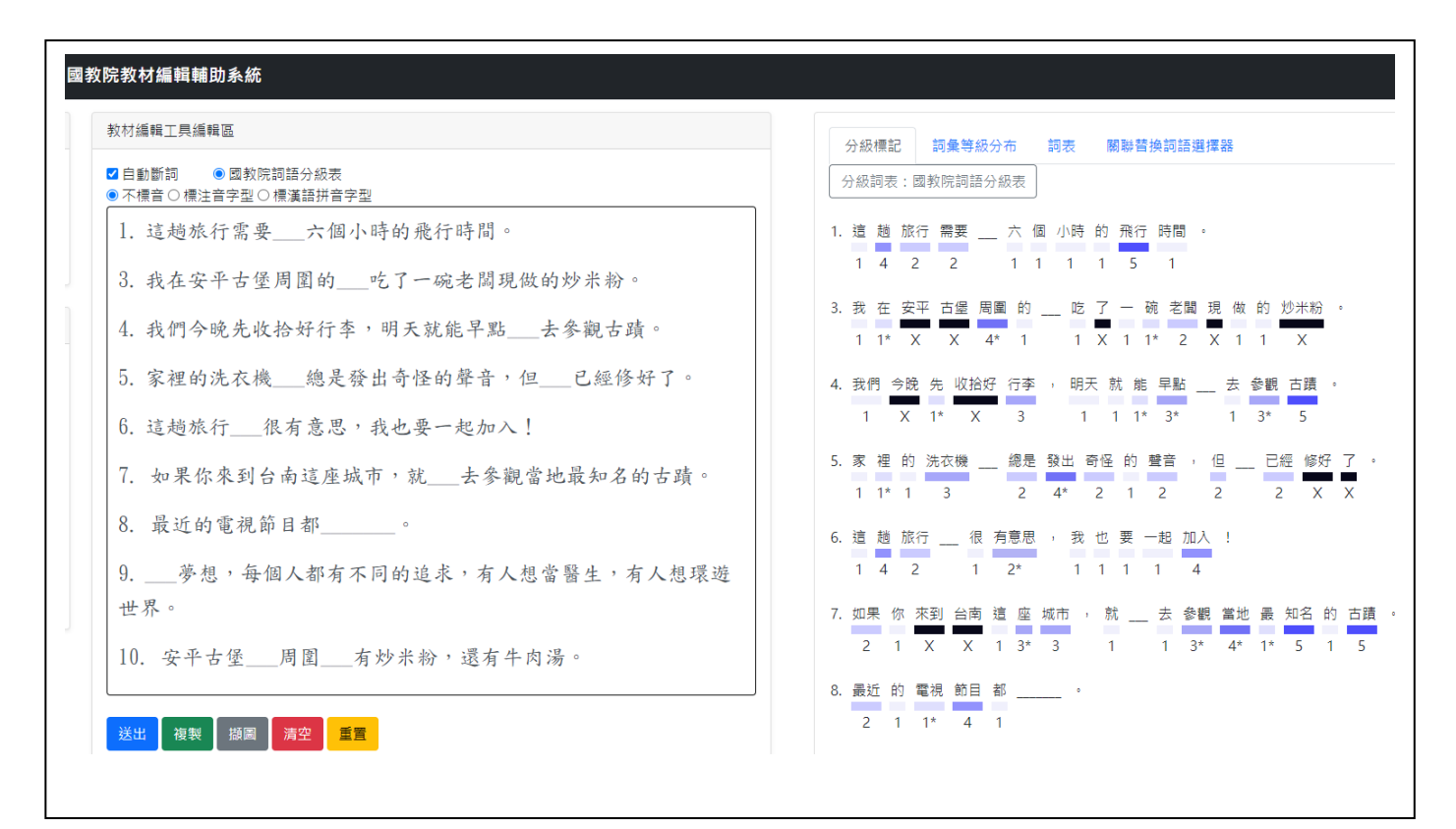

圖 8

|                     | 辛祜狄字标4                                                        | 睅體糸                       | 應用貨                  |                                                                                                    | te.        |
|---------------------|---------------------------------------------------------------|---------------------------|----------------------|----------------------------------------------------------------------------------------------------|------------|
| 漢字                  | 分級標準檢索系統 詞語兌                                                  | 分級標準檢察                    | 家統                   | 語法點分級標準檢索系統 基礎詞彙檢索系統 類詞綴檢家                                                                                                    | <b>索系統</b> |
| <ul> <li></li></ul> | 限等級 → 語法點: 有什麼好V       前結果     檢索策略: 有什麼好V       0     → 跳至 1 | 說到 不能不可<br>( <i>說到 不肯</i> | <sup>5</sup> 只 V超來 ● | ■ Search<br>V.起來4 結果共 5 筆                                                                                                    |            |
| 序號                  | 語法點                                                           | 等別                        | 級別                   | 例句                                                                                                    |            |
| 1                   | V起來4                                                          | 進階                        | 第4級                  | 你今天 <b>看起來</b> 很累。                                                                                                    |            |
|                     | 不能不 不得不 不可不                                                   | 進階                        | 第4級                  | 流了一整天的汗,我的衣服不能不洗。                                                                                                    |            |
| 2                   | 小卵リハンはハリン・コン                                                  |                           |                      | 他要搬家了,所以 <b>不得不</b> 轉學。<br>日常生活中,我們對吃的東西 <b>不可不</b> 小心。                                                                                            |            |
| 2<br>3              | 不只而且/還/也                                                      | 進階                        | 第4級                  | 他要搬家了,所以不得不轉學。<br>日常生活中,我們對吃的東西不可不小心。<br>這個杯子的設計不只好看而且還很方便。<br>這輛車不只便宜,還很好開。<br>這種餅乾很好吃,不只小孩喜歡,大人也喜歡。                                              |            |
| 2<br>3<br>4         | 不只而且/還/也<br>說到/談到/講到                                          | 進階進階                      | 第4級<br>第4級           | 他要搬家了,所以不得不轉學。<br>日常生活中,我們對吃的東西不可不小心。<br>這個杯子的設計不只好看而且還很方便。<br>這輛車不只便宜,還很好開。<br>這種餅乾很好吃,不只小孩喜歡,大人也喜歡。<br>該到資訊設備,這間圖書館的電腦都是最新的。<br>說到夢想,大家有各式各樣的回答。 |            |

#### 2.6 延伸學習

在對話的最後,我們加入了一個延伸學習單元,並善用現有的線上教材製作資源「Ponddy Reader」(圖 10),從中選取實用的學習資源,供學習者在課餘時間自主學習,豐富課外知識。

延伸學習的內容包含三個部分:1.「Word Pond」(下頁圖 11):認識生詞的常見搭配詞;2. 「Character Pond」(下頁圖 12):學會和課程生詞具有同樣詞素的其他詞彙;3.「Radical Pond」(下 頁圖 13):認識詞素的部件及具有相同部件的其他漢字。

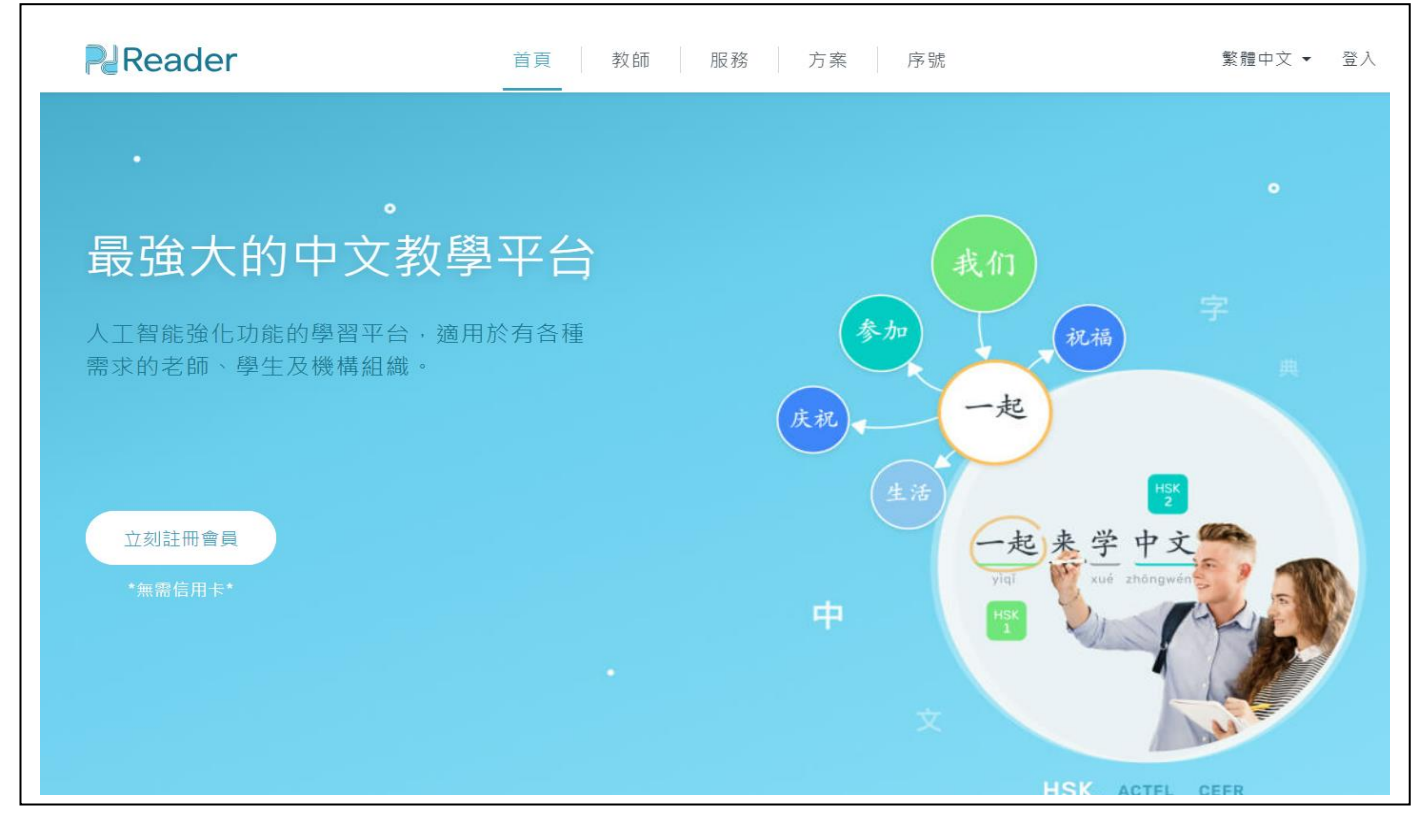

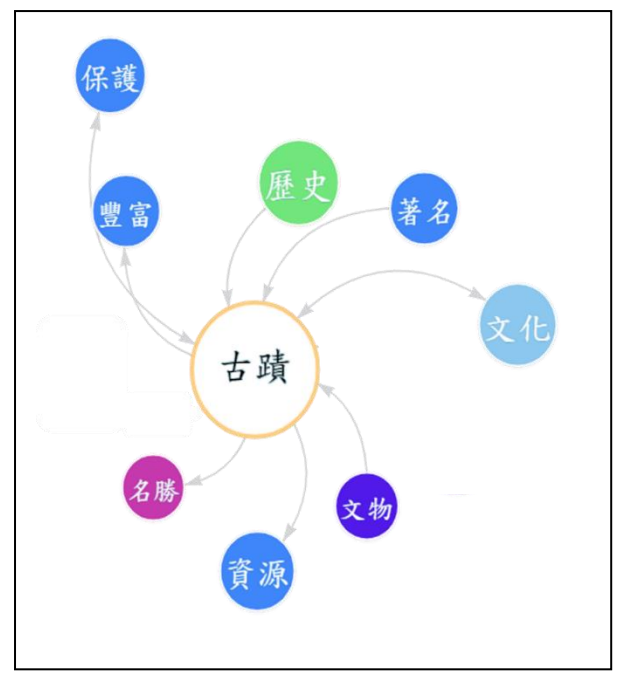

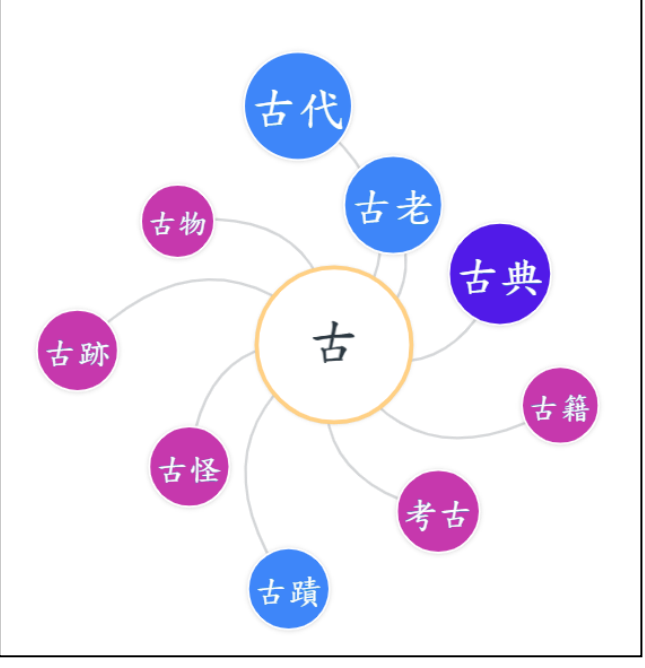

圖 11

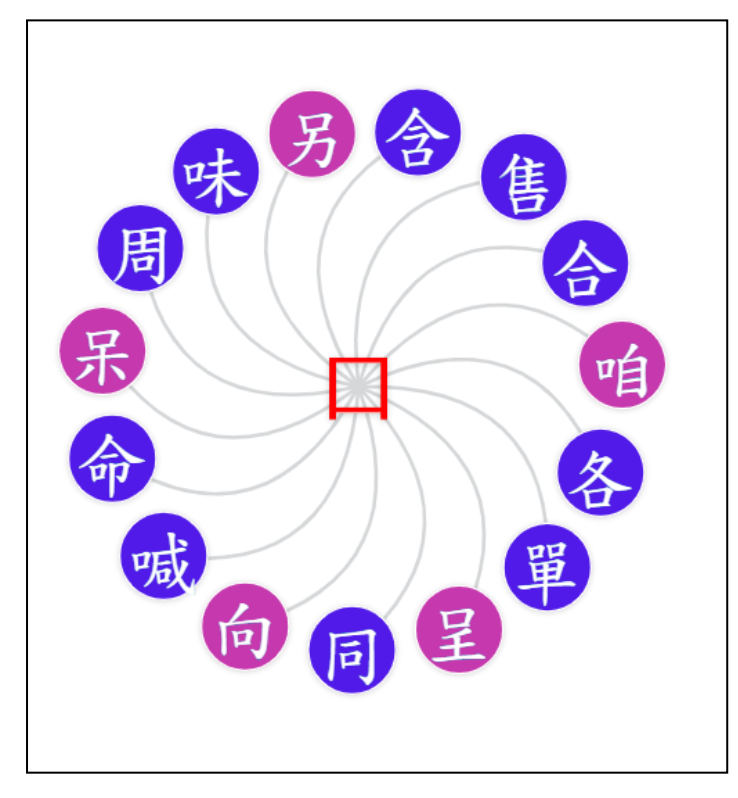

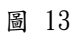

三、課文

3.1 課文分級

為了確保我們所設計的課文適用於特定等級需求的學習者,我們運用《國教院教材編輯輔助系統》中的「分級標記」功能,得到下方圖14的等級標示。由此圖可看出我們課文中所使用的詞彙主要分布在第4-6級,為了使學生在學習對話後能夠理解難度略高的課文,我們將主要詞彙等級設立在第5級,使B1-B2的學生能學習到具挑戰性但母語人士常用的生詞。

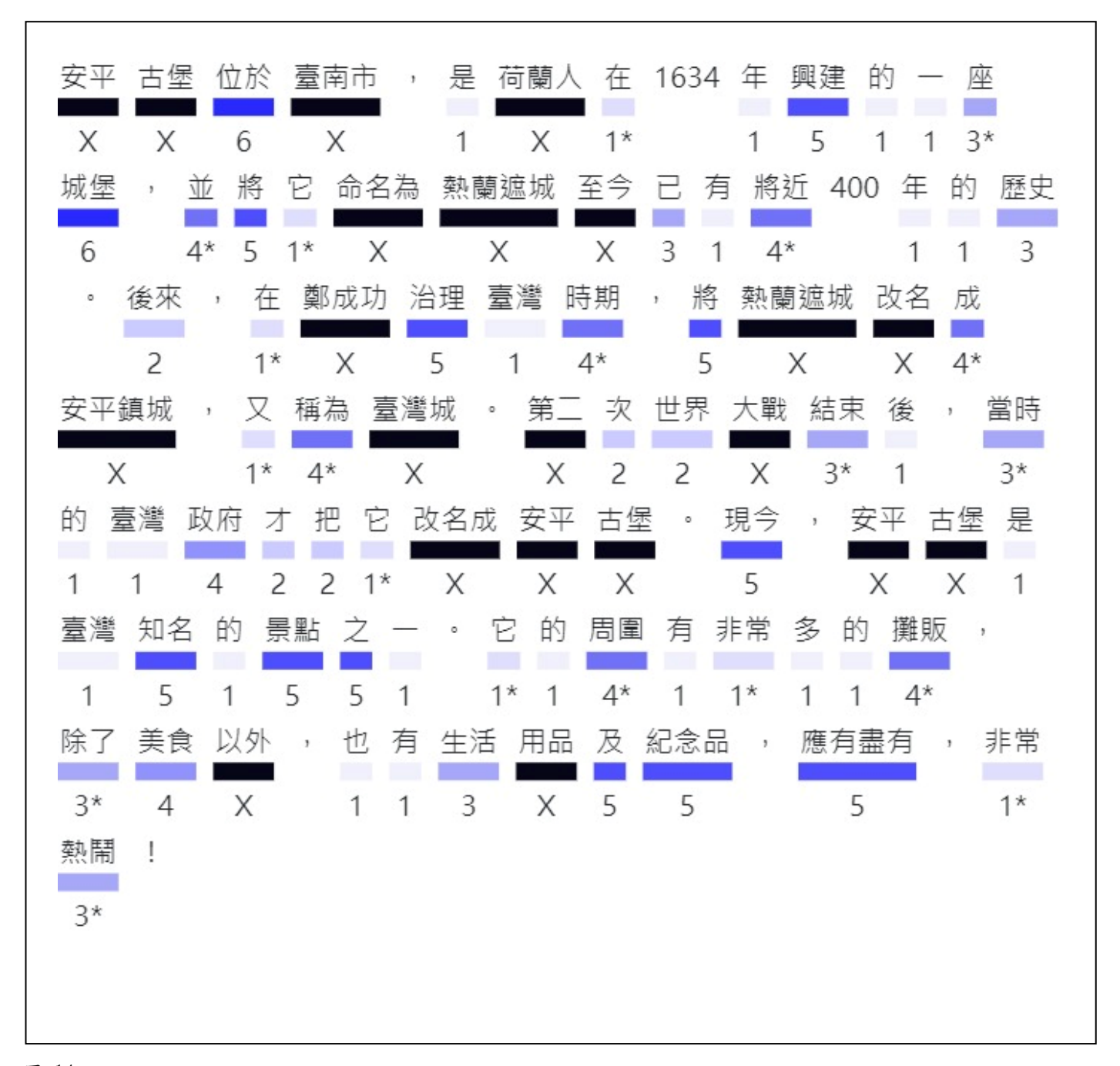

#### 3.2 課文詞彙分級表

除了全篇課文的詞彙分級,為了更明確地掌握各個等級的分布,我們運用《國教院教材編輯輔助系統》中的「詞彙等級分布」功能,得到下方的圓餅圖(圖15)。除了人名、主語詞以及專有名詞占了絕大部分的第一級(含1和1\*)、第二級和不分級(總共65.5%)以外,第五級總共13.1%;第四級(含4和4\*),總共9.5%;第六級只出現了2.3%,以此確認我們將生詞的等級控制在第五級居多。

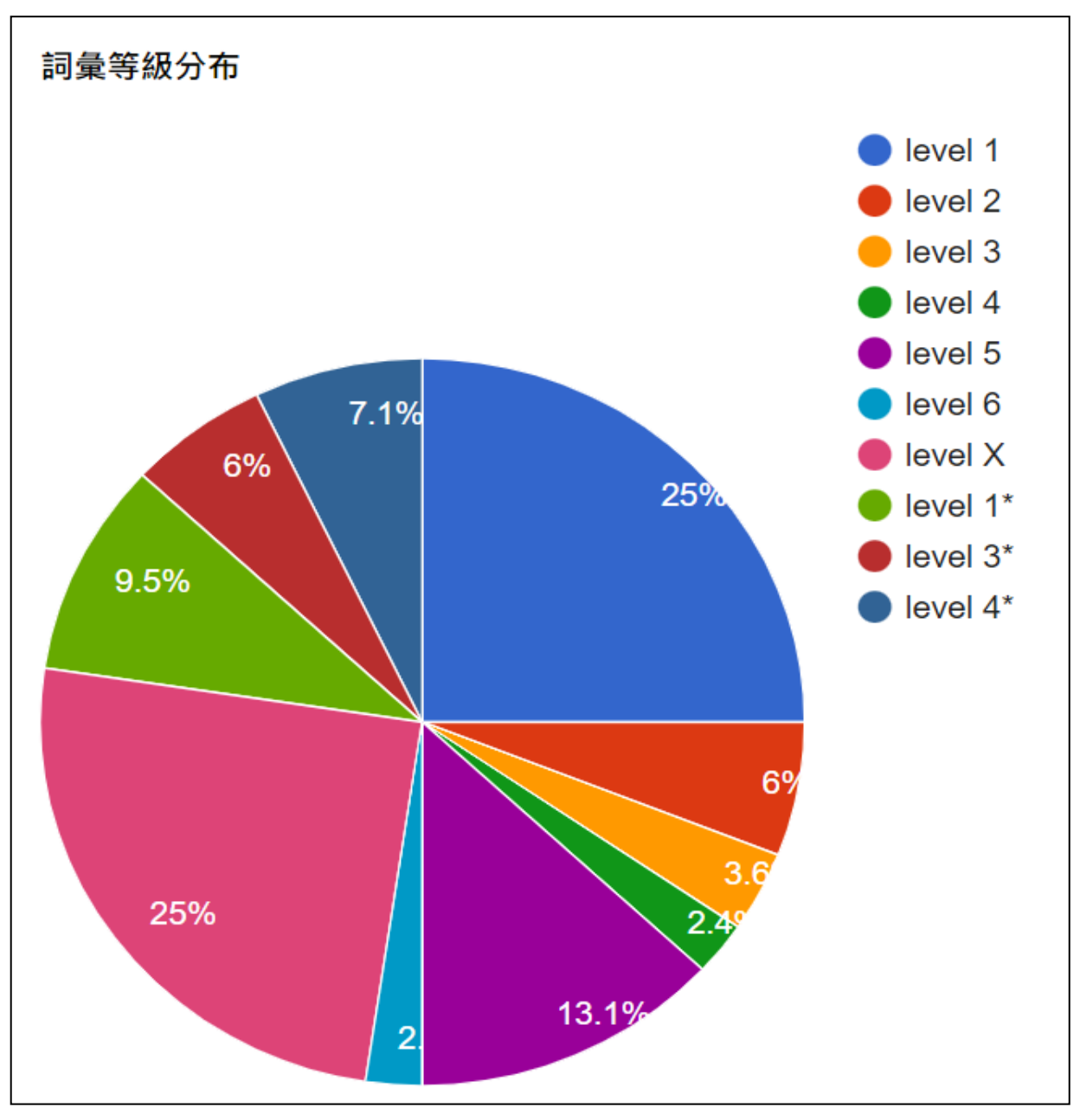

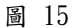

圖 16 同樣為《教材編輯輔助系統》的應用,這個系統不僅包括了我們在圖 14 和圖 15 中使用的 「分級標記」和「詞彙等級分布」兩種功能,還包含了「詞表」及「關聯替換詞語選擇器」。利用 「詞表」,系統自動產出文本的詞語表,以協助生詞的挑選;透過「關聯替換詞語選擇器」,替換掉 等級過高的詞彙,使得文本難度符合教材需求。

| 数材编辑工具编辑函                                    | 分級標記 詞  | <b>微</b> 等级分布 詞表 | 開聯晉接詞 | 語經傳羅 |
|----------------------------------------------|---------|------------------|-------|------|
| 2 目動斷詞 ● 國教院詞語分級表<br>D 不儒音 ● 標注音字型 D 標裏語拼音字型 | 分級詞表:國教 | 究詞語分級表           |       |      |
| 好日期》发示買口了沒好日幾少件》表一科書, 錄為色合的這處少子#帶點           | X好朋友    | 1頁               | Χ7    | X好幾  |
| 粉~红》色》图》图》,"富和她"字》给个我之们;看不好个,…。              | Х       | 1                | Х     | Х    |
| Male Sund Ham Barth The                      | 1件      | X衣料              | Χ.    | X绿色  |
| 这些 很美 發展 两至 主重                               | 1       | Х                | Х     | X    |
| •標音遇到破音字怎麼辦?                                 | 1 80    | 7度子              | 1 幣   | X粉红色 |
| 可將文本複製貼到下列ToneOZ網站,會自動選音以及提供選擇器,來            | 1       | 7                | 1     | Х    |
| 源:ToneOZ                                     | 5 圓園    | X ·              | 2,5 賞 | 1 她  |
| 遇多音字編組器的外部網站: IoneOZ 連音編輯器                   | 5       | Х                | 2,5   | 1    |
| • 想使用標音字型諸點以下連結下載                            | X拿給     | 1 我們             | 1,5 看 | 3.88 |
| 注音、漢語拼音字型下載:字型下載                             | X       | 1                | 1,5   | 3    |
|                                              | X÷      | Х.,              | Χ.    | χ.   |

#### 3.3 生詞參照

在詞語分級方面,我們參考了 (國教院三等七級詞語表)。以本教材中課文生詞表的第一個生詞 「興建」為例,我們利用搜尋功能找出「興建」這個詞彙在三等七級中屬於哪個級別,並了解它在 書面語及口語中的使用頻率。此外,根據它的參考注音和參考拼音(圖17),檢驗我們教材中的拼 音標記,以確保其準確無誤。

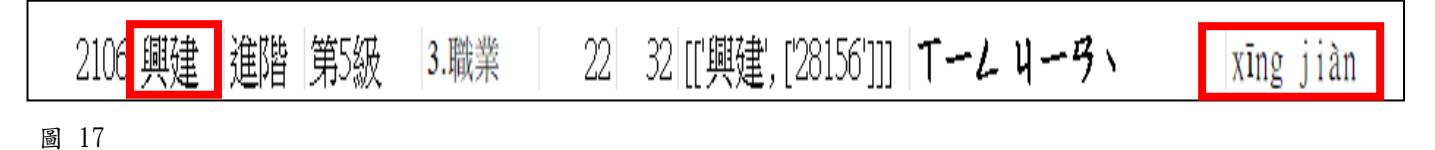

有關課文的生詞等級分布,我們利用 (國教院三等七級詞語表)將所教的生詞分級後,製成一 個圓餅圖(圖18)。圓餅圖裡的數據顯示生詞中的第三級(含3\*)占18%; 第四級(含4與4\*)共佔據 18%; 第五級佔據 64%。圖 18 呈現出學習者要學習的生詞主要集中在進階(B1-B2)第五級上。

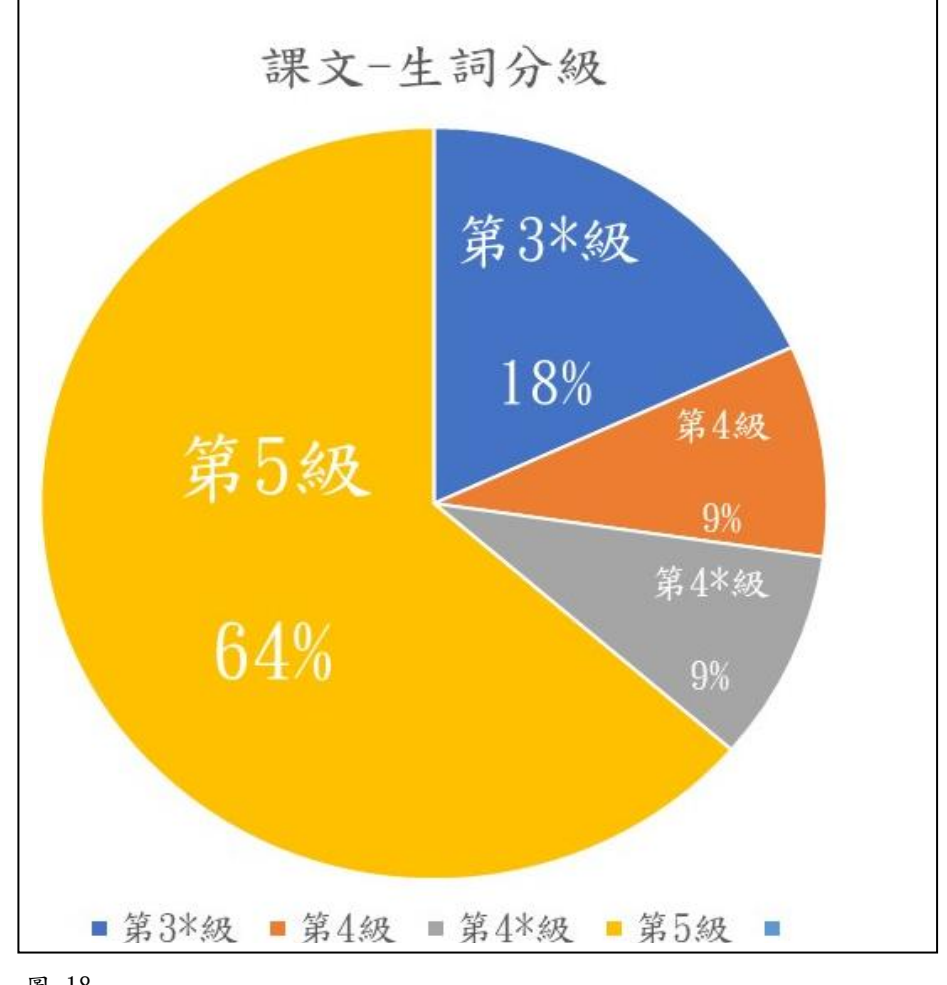

圖 18

#### 3.4 語法參照

關於課文所用的語法點,我們在《國教院語法點分級標準檢索系統》的「等級」欄目中選定 「進階」,仔細閱覽進階等級中的所有語法點,並從中選出3個編入課文文本裡。另外,我們也從編 製的課文文本中檢視是否存在其他適合的語法點。例如:「將」,經搜尋後發現它屬於進階-第5級, 合乎我們對教材級別的設定,因此將它納入教材中(圖19)。

|                            |                                                                              |                                                                        | -                                                                                                    |                                                                                                    |
|----------------------------|------------------------------------------------------------------------------|------------------------------------------------------------------------|----------------------------------------------------------------------------------------------------|----------------------------------------------------------------------------------------------------|
| 漢字:                        | 分級標準檢索系統                                                                     | 詞語分級標                                                                  | 準檢索系統                                                                                                    | 語法點分級標準檢索系統 基礎詞彙檢索系統 類詞                                                                             |
| 穿級: 進                      | 階 ✔ 語法點: 將 3                                                                 | 至今 把V成                                                                 | 除了                                                                                                    | Search                                                                                              |
| _ <u></u>                  |                                                                              | A 100 .                                                                |                                                                                                    |                                                                                                    |
| ▶ 查詢                       | ]結果 檢索策略:將至                                                                  | 今把                                                                     | /成除了約                                                                                                    | 结果共 8 章                                                                                             |
| 筆數 1(                      | ) 🗸 跳至 1 /1 頁                                                                |                                                                        |                                                                                                    |                                                                                                    |
| 序號                         | 語法點                                                                          | 等別                                                                     | 級別                                                                                                    | 例句                                                                                                  |
| 1                          | 除了之外                                                                         | 進階                                                                     | 第4級                                                                                                    | 姐姐平常 <b>除了</b> 喝水 <b>之外</b> ,不喝其他的飲料。                                                               |
|                            |                                                                              |                                                                        |                                                                                                    |                                                                                                    |
| 2                          | 把V成                                                                          | 進階                                                                     | 第4級                                                                                                    | 請你把英文翻成中文。                                                                                          |
| 2<br>3                     | 把V成<br>把V成                                                                   | 進階<br>進階                                                               | 第4級<br>第4級                                                                                                    | 請你把英文翻成中文。<br>請你把英文翻成中文。                                                                            |
| 2<br>3<br>4                | 把V成         把V成         把V/成                                                 | 進階<br>進階<br>進階                                                         | 第4級<br>第4級<br>第4級                                                                                                    | 請你把英文翻成中文。<br>請你把英文翻成中文。<br>爺爺把旅行當作退休之後最重要的活動。                                                      |
| 2<br>3<br>4<br>5           | <ul> <li>把V成</li> <li>把V成</li> <li>把V作/做</li> <li>被V成</li> </ul>             | 進階<br>進階<br>進階<br>進階                                                   | 第4級         第4級         第4級         第4級         第4級         第4級                                                       | 請你把英文翻成中文。<br>請你把英文翻成中文。<br>爺爺把旅行當作退休之後最重要的活動。<br>他被人打成重傷。                                          |
| 2<br>3<br>4<br>5<br>6      | <ul> <li>把V成</li> <li>把V成</li> <li>把V作/做</li> <li>被V成</li> <li>至今</li> </ul> | <ul> <li>進階</li> <li>進階</li> <li>進階</li> <li>進階</li> <li>進階</li> </ul> | <ul> <li>第4級</li> <li>第4級</li> <li>第4級</li> <li>第4級</li> <li>第4級</li> <li>第4%</li> </ul>                              | 請你把英文翻成中文。<br>請你把英文翻成中文。<br>爺爺把旅行當作退休之後最重要的活動。<br>他被人打成重傷。<br>他諾了一句話,至今仍讓我印象深刻。                     |
| 2<br>3<br>4<br>5<br>6<br>7 | 把V成         把V成         把V作/做         液V成         液V成         至今         把V為 | 進階       進階       進階       進階       進階       進階       進階       進階      | <ul> <li>第4級</li> <li>第4級</li> <li>第4級</li> <li>第4級</li> <li>第4級</li> <li>第4*級</li> <li>第4*級</li> <li>第4*級</li> </ul> | 請你把英文翻成中文。<br>請你把英文翻成中文。<br>爺爺把旅行當作退休之後最重要的活動。<br>他被人打成重傷。<br>他講了一句話,至今仍讓我印象深刻。<br>教授把演講題目定為「團隊精神」。 |

為了確保教材的實用性和學習效果,我們在課文後提供了針對性的練習,以幫助學習者更好地掌握教材的內容。在設計練習題的過程中,我們採用了多項工具以確保題目的品質和適切性。

針對第一部分的「選擇題」及第二部分的「填空題」,我們以課文文本的主題與片語的使用作為 命題的依據。除去標準答案外,其餘選項都經過了〈臺灣華語文能力基準詞語表〉的篩選,以確保它 們處於適切的等級(圖 20)。同時,我們也使用了《國教院教材編輯輔助系統》來設計出符合進階程 度的測驗題目(下頁圖 21)。對於第三部分的「完成句子」,我們參考了《國教院語法點分級標準檢索 系統》及《國教院教材編輯輔助系統》,以確保所建立的句子和其中包含的語法點都符合我們所設定 的 TBCL 4-5 級標準(下頁圖 22)。

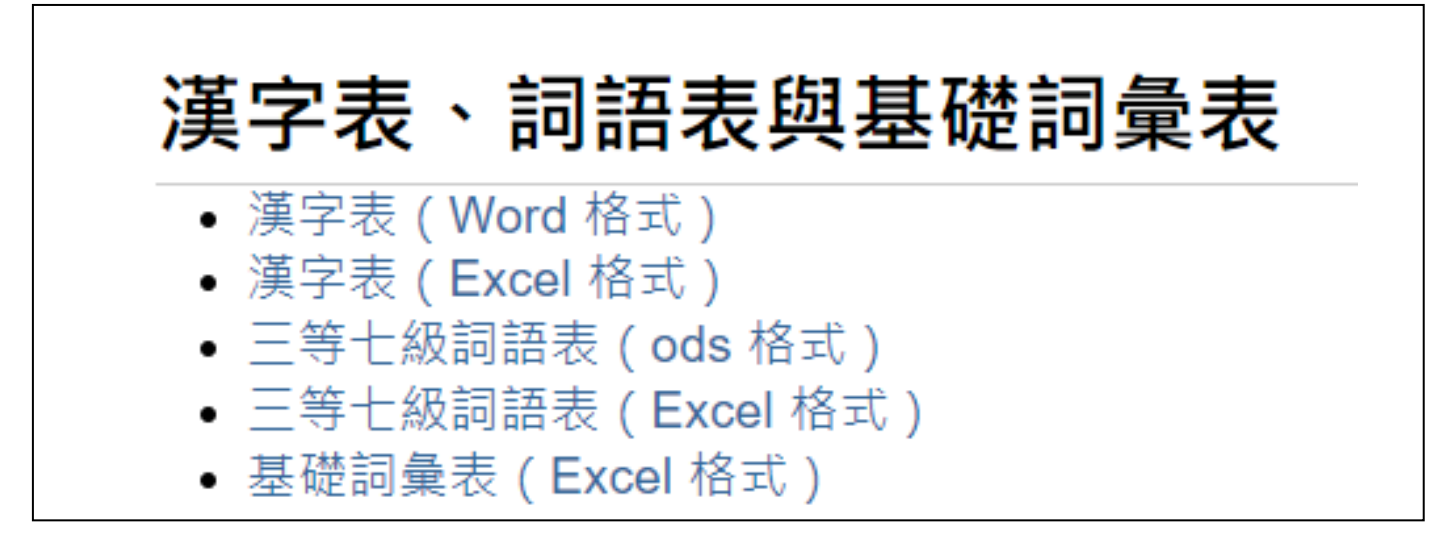

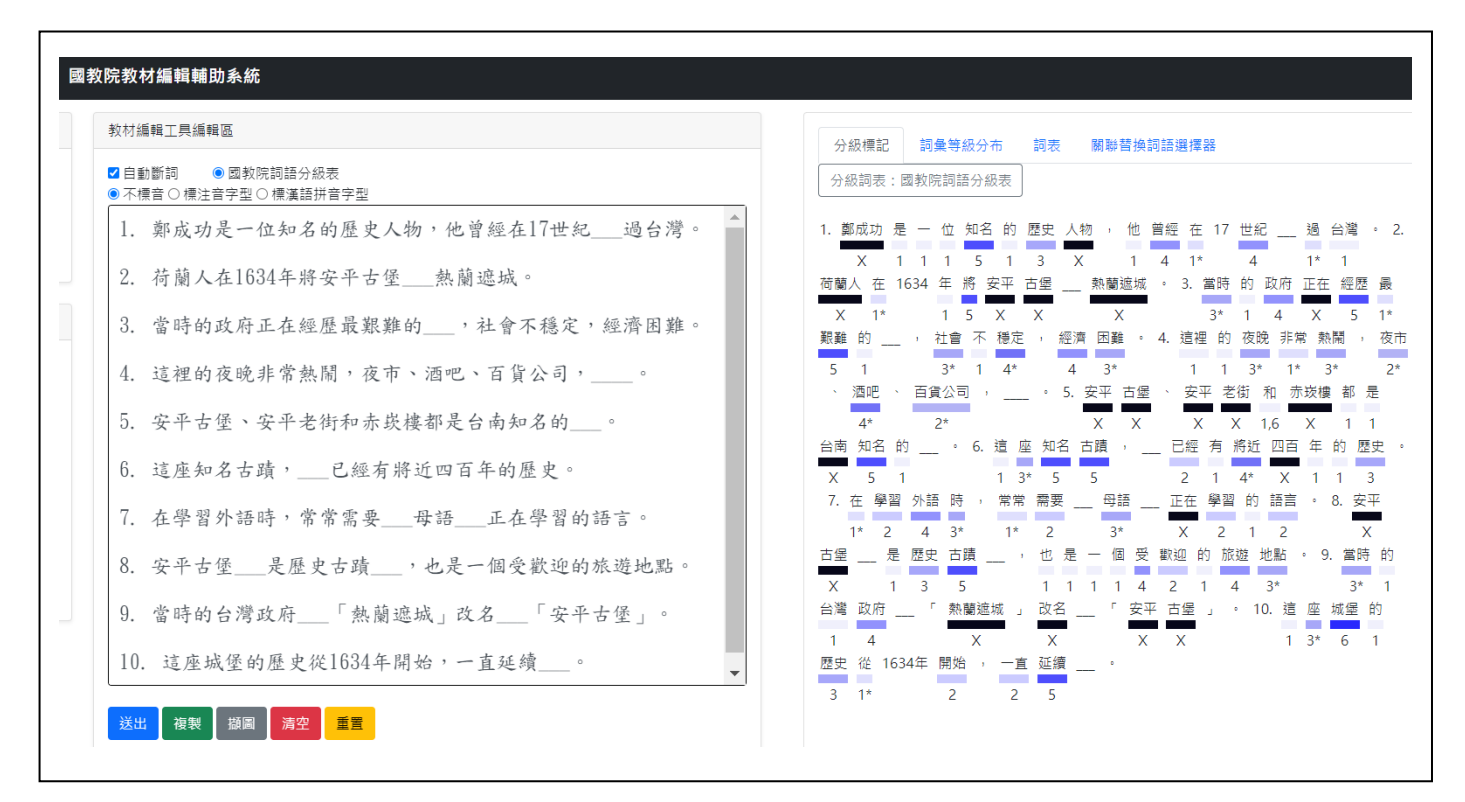

| Nationa                | 2教育研究院<br>Academy for Educational Research<br>華語教學                           | 標準體                                             | <u>糸</u> 應月                                                                                | 目査詢系統                                                                                 |
|------------------------|------------------------------------------------------------------------------|-------------------------------------------------|--------------------------------------------------------------------------------------------|---------------------------------------------------------------------------------------|
| 漢字:                    | 分級標準檢索系統                                                                     | 詞語分級標                                           | 準檢索系統                                                                                      | 語法點分級標準檢索系統 基礎詞彙檢索系統 類詞                                                               |
| 等級: 淮                  | 階 ✔ 語法點: 將 3                                                                 | 百今 把V成                                          | 除了                                                                                         | Search                                                                                |
| 查詢<br><sup>筆數</sup> 10 | J結果 檢索策略: 將 至:<br>) → 跳至 1 /1 『                                              | 今 <i>把</i> V                                    | /成除了約                                                                                      | 結果共 8 筆                                                                               |
| 序號                     | 語法點                                                                          | 等別                                              | 級別                                                                                         | 例句                                                                                    |
| 1                      | 除了之外                                                                         | 進階                                              | 第4級                                                                                        | 姐姐平常 <b>除了</b> 喝水 <b>之外</b> ,不喝其他的飲料。                                                 |
| 2                      | 把V成                                                                          | 進階                                              | 第4級                                                                                        | 請你把英文翻成中文。                                                                            |
|                        |                                                                              |                                                 |                                                                                            |                                                                                       |
| 3                      | 把V成                                                                          | 進階                                              | 第4級                                                                                        | 請你把英文翻成中文。                                                                            |
| 3<br>4                 | 把V成<br>把V作/做                                                                 | 進階<br>進階                                        | 第4級<br>第4級                                                                                 | 請你把英文翻成中文。<br>爺爺把旅行當作退休之後最重要的活動。                                                      |
| 3<br>4<br>5            | 把V成<br>把V作/做<br>被V成                                                          | 進階<br>進階<br>進階                                  | 第4級<br>第4級<br>第4級                                                                          | 請你把英文翻成中文。<br>爺爺把旅行當作退休之後最重要的活動。<br>他被人打成重傷。                                          |
| 3<br>4<br>5<br>6       | <ul> <li>把V成</li> <li>把V作/做</li> <li>被V成</li> <li>至今</li> </ul>              | 進階<br>進階<br>進階<br>進階                            | <ul><li>第4級</li><li>第4級</li><li>第4級</li><li>第4級</li><li>第4*級</li></ul>                     | 請你把英文翻成中文。<br>爺爺把旅行當作退休之後最重要的活動。<br>他被人打成重傷。<br>他講了一句話,至今仍讓我印象深刻。                     |
| 3<br>4<br>5<br>6<br>7  | <ul> <li>把V成</li> <li>把V作/做</li> <li>被V成</li> <li>至今</li> <li>把V為</li> </ul> | 進階       進階       進階       進階       進階       進階 | <ul> <li>第4級</li> <li>第4級</li> <li>第4級</li> <li>第4%</li> <li>第4*級</li> <li>第4*級</li> </ul> | 請你把英文翻成中文。<br>爺爺把旅行當作退休之後最重要的活動。<br>他被人打成重傷。<br>他講了一句話,至今仍讓我印象深刻。<br>教授把演講題目定為「團隊精神」。 |

#### 3.6 延伸學習

在課文的最後,我們加入了一個延伸學習單元,並善用現有的線上教材製作資源「Ponddy Reader」(圖 23),從中選取實用的學習資源,供學習者在課餘時間自主學習,豐富課外知識。

延伸學習的內容包含三個部分:1.「Word Pond」(下頁圖 24):認識生詞的常見搭配詞;2. 「Character Pond」(下頁圖 25):學會和課程生詞具有同樣詞素的其他詞彙;3.「Radical Pond」(下 頁圖 26):認識詞素的部件及具有相同部件的其他漢字。

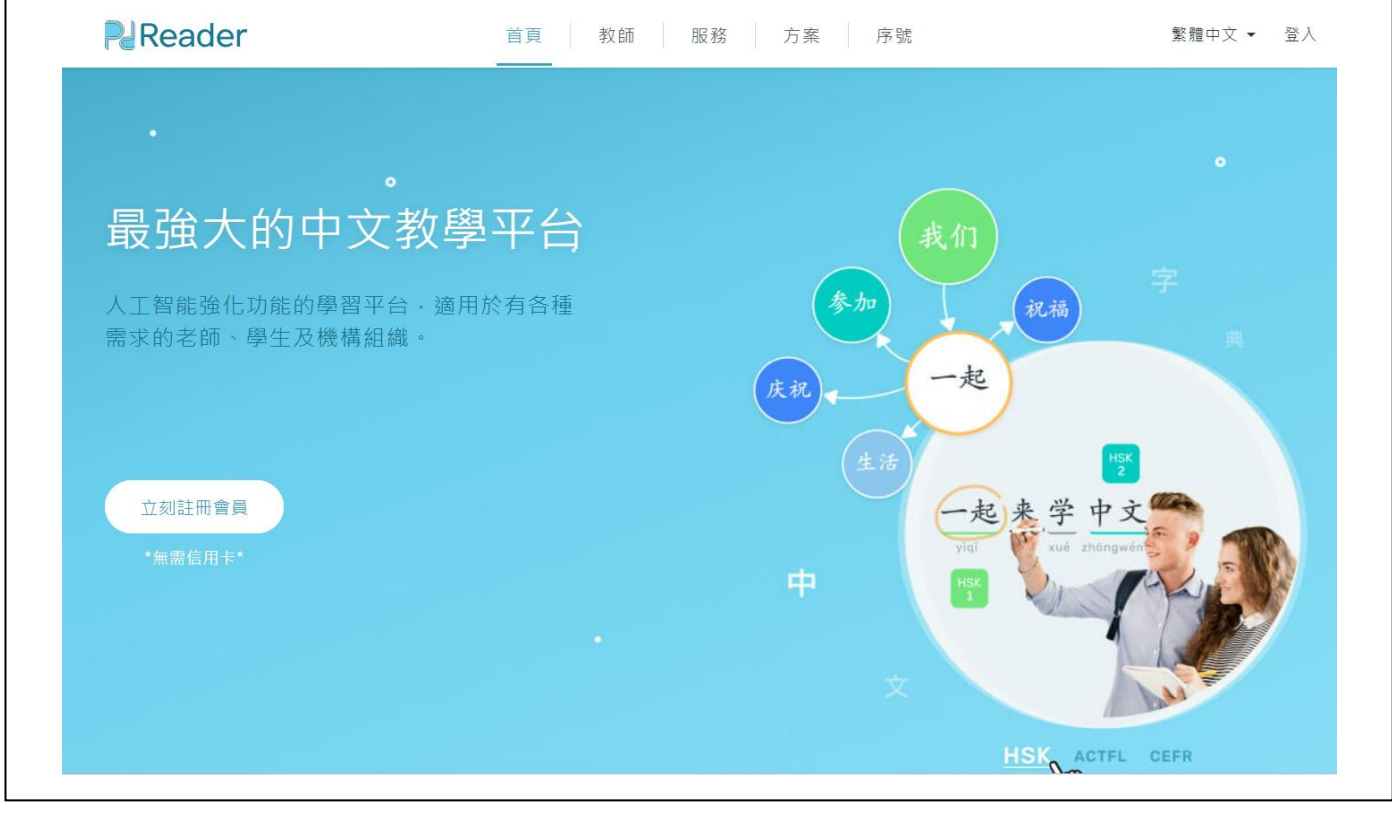

圖 23

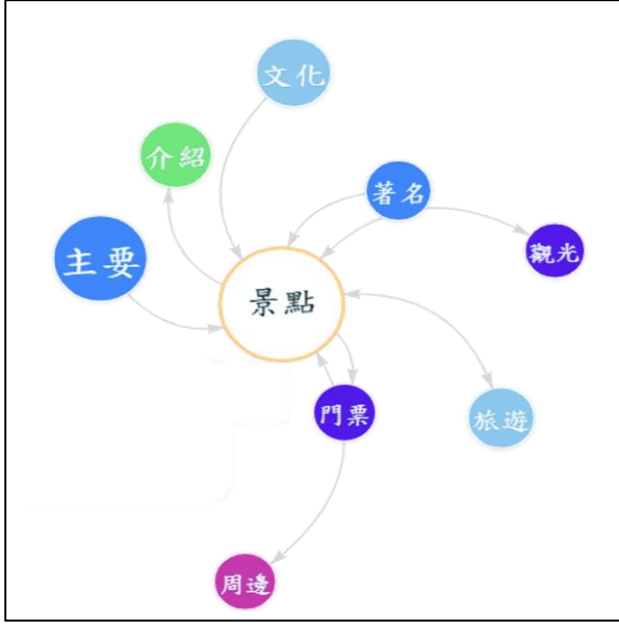

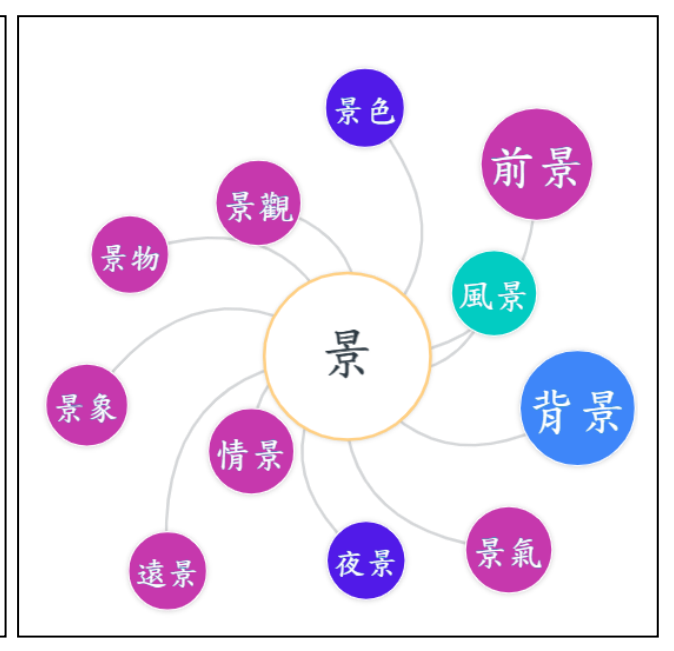

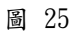

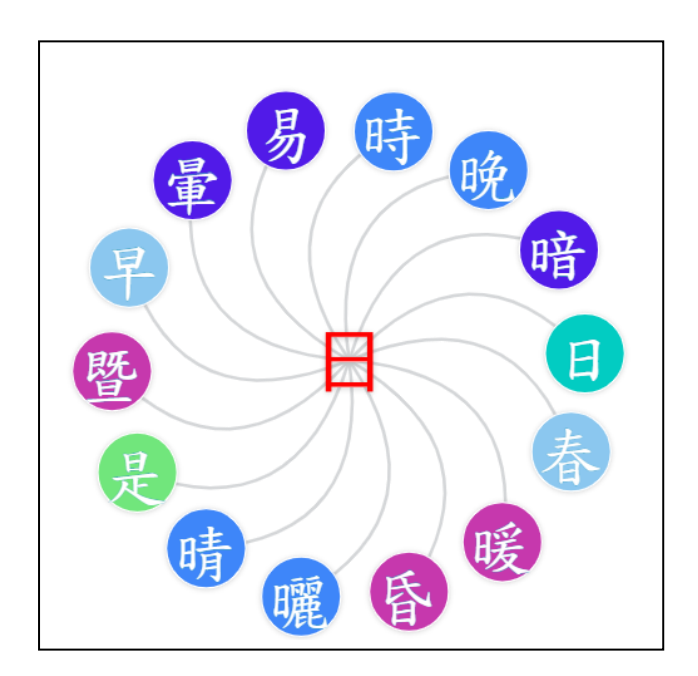

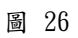

### 四、近義詞辨析

在對話中我們放入了「目前」和「暫時」這兩個學生可能會混淆的近義詞,並利用《國教院索引典系統》檢索所得的語料進行分析並歸納這兩個詞語的異同之處。為了同時搜尋「目前」和「暫時」,我們使用了「(A|B)」的檢索指令同時搜尋「目前」和「暫時」這兩個詞語(圖 27)。

我們也利用《國教院索引典系統》中的「Word lookup」功能尋找搭配詞。以「暫時」為例,我 們先在搜尋欄中輸入「暫時」,(下頁圖 28)。經過搜尋,我們得到 13,257 筆資料,並發現「暫時」 常與名詞後綴「性」搭配 (下頁圖 29),因此我們將這個結果放入教材中擴展學生的詞彙學習。

|                          | COCT 書面語語料庫2020                                          |
|--------------------------|----------------------------------------------------------|
| 檢索指令                     | Standard Query                                           |
| (目前 暫時)                  |                                                          |
| Query mode:              | Simple query (ignore case)  Simple query language syntax |
| Number of hits per page: | 1000 🗸                                                   |
| Match strategy:          | Standard ~                                               |
| Restriction:             | None (search whole corpus) ~                             |
|                          | Start Query Reset Query                                  |
|                          |                                                          |

| со                                                                        | CT 書面語語料庫2020                                                                                        |
|---------------------------------------------------------------------------|----------------------------------------------------------------------------------------------------|
| [                                                                         | Word lookup                                                                                          |
| You can use this search to find out how many words matching the form that | you look up occur in the corpus, and the different tags that they have.                              |
| Enter the word-form you want to look up                                   | 暫時<br>(N.B. you can use the normal wild-cards of Simple Query language)                              |
| Show only words                                                           | <ul> <li>starting with</li> <li>ending with</li> <li>containing</li> <li>matching exactly</li> </ul> |
| List results by word-form, or by word-form AND tag?                       | List by word-form and tag ~                                                                          |
| Number of items shown per page:                                           | 50 🗸                                                                                                 |
| Look                                                                      | up Clear the form                                                                                    |

圖 28 以 Word lookup 的功能查詢與「暫時」經常共現的搭配詞

| Qı    | uery ``*暫  | 侍*" returned | 13,257 matches in 9,535 dif | ferent t        |  |  |
|-------|------------|--------------|-----------------------------|-----------------|--|--|
| Showi | ing freque | ency breakdo | wn of both words and annota | ation in<br>pos |  |  |
| <     | <<         | >>           | Breakdown position: Node 🗸  |                 |  |  |
| No.   |            | Query result |                             |                 |  |  |
| 1     | đ          | 暫時_D         |                             |                 |  |  |
| 2     | Į          | 暫時_A         |                             |                 |  |  |
| 3     | đ          | 暫時性_Na       |                             |                 |  |  |
| 4     | Ę          | 暫時場_Nc       |                             |                 |  |  |
| 5     | Į          | 暫時型_Na       |                             |                 |  |  |
| 6     | đ          | 暂時物_Na       |                             |                 |  |  |
| 7     | đ          | 暫時率_Na       |                             |                 |  |  |

圖 29 檢索結果顯示「暫時」經常共現的搭配詞

## 五、線上資源

- 1. 國教院索引典系統/ 華語文語料庫與能力基準整合應用系統 https://coct.naer.edu.tw/cqpweb/。
- 國教院教材編輯輔助系統/ 華語文語料庫與能力基準整合應用系統。 <u>https://coct.naer.edu.tw/sentedit/</u>。
- 語法點分級標準檢索系統/ 華語文語料庫與能力基準整合應用系統. <u>https://coct.naer.edu.tw/standsys/#grammar\_points</u>。
- 三等七級詞語表/華語文語料庫與能力基準整合應用系統. <u>https://coct.naer.edu.tw/download/tech\_report/</u>。
- 5. ToneOZ 拼音注音編輯器 <u>https://toneoz.com/imez/?fnt=2</u>。
- 6. Ponddy Reader. <u>https://ponddy-reader.netlify.app/tw/</u> •
- 7. 封面圖片來源:台南旅遊網圖庫管理系統. <u>https://gallery.twtainan.net/zh-tw/photo-list</u> 拍攝者:陳麗寬、鄭光烽。